## 信用广州网"企业亮信用"操作指引

● 总体流程:

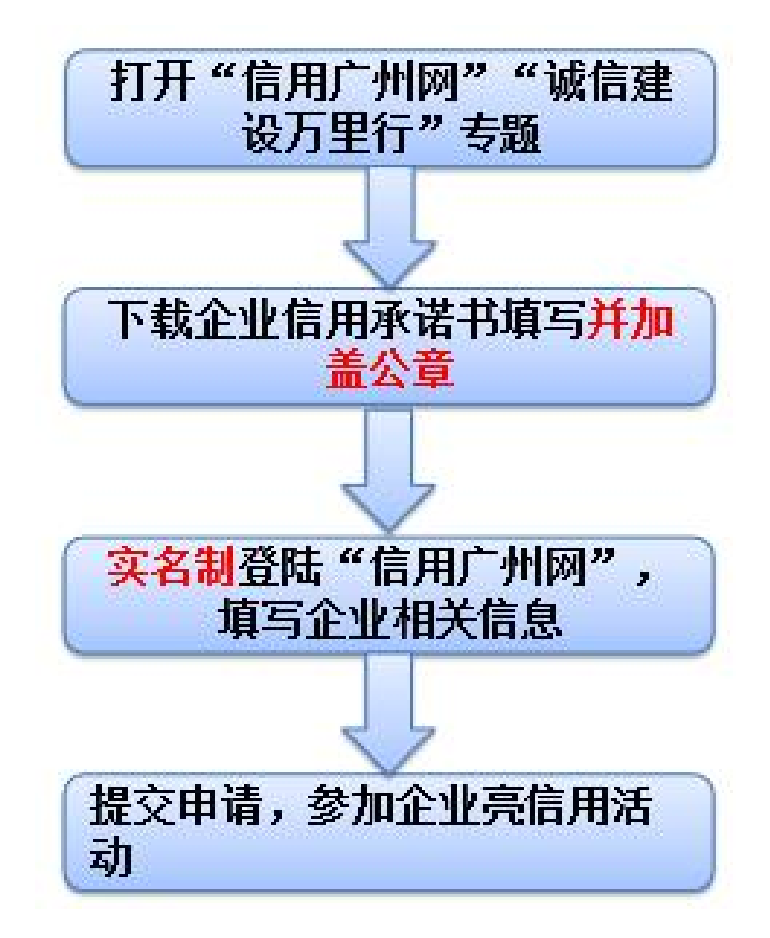

● 操作指引:

一、登陆"信用广州网"(http://credit.gz.gov.cn/),点击 "城信建设万里行"专题栏目。(可通过网站头条下方的专题链 接进入)

| 《 ) 州地铁栗团有限公司    | 5013-15-01 | - A级纳优人省里         | 2013-11-20                  |                                                     |
|------------------|------------|-------------------|-----------------------------|-----------------------------------------------------|
| 》 广州市净水有限公司      | 2019-12-01 | > 海关高级认证企业名单      | 2019-11-20                  | 信用统计                                                |
| 》广州市海珠区水务工程设施养   | 2019-12-01 | > 高级认证企业          | 2019-11-16                  | 个人主体信息<br>46,554,433个                               |
| 》广州地铁集团有限公司      | 2019-12-01 | 》2018年公路工程建设领域    | 2019-10-30                  | 个人主体信息记录<br>440,979,086条                            |
| 》 广州中马阀门有限公司     | 2019-11-30 | 》 2018年水运工程建设领域   | 2019-10-30                  | 企业主体信息<br>3,326,954个                                |
| 》建滔(番禺南沙)石化有限公   | 2019-11-30 | 》市级评价2017年度企业环    | 2019-09-29                  | 企业主体信息记录<br>56,628,855条                             |
| 重点关注名单         授 |            | <b>信易+</b><br>6周+ | "诚信建设万里行<br>主题宣传活动<br>诚信万里行 | <b>风险提示</b><br>・・・・・・・・・・・・・・・・・・・・・・・・・・・・・・・・・・・・ |

二、在"城信建设万里行"-"企业亮信用"栏目,点击"马上 参加企业亮信用活动"按钮。

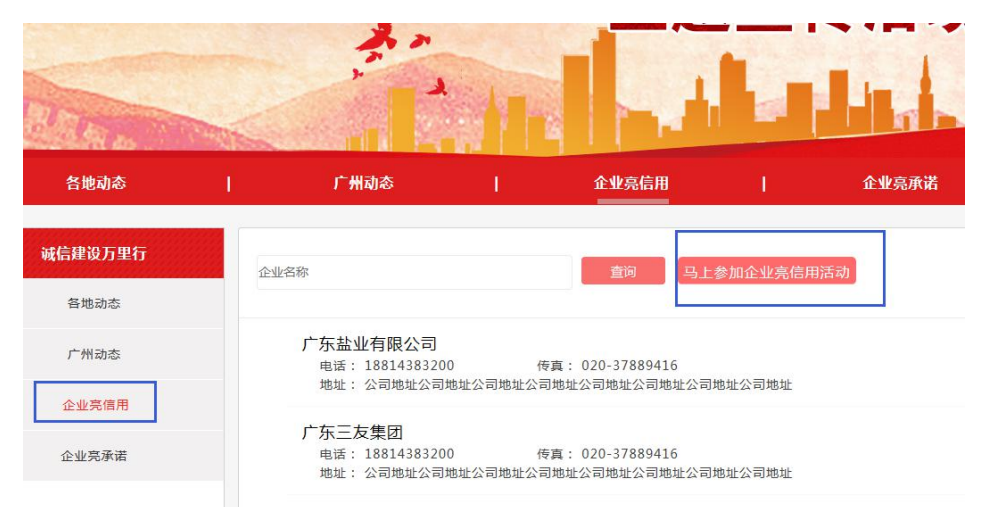

三、同意并确定"信用承诺书"内容,进入登录页面。

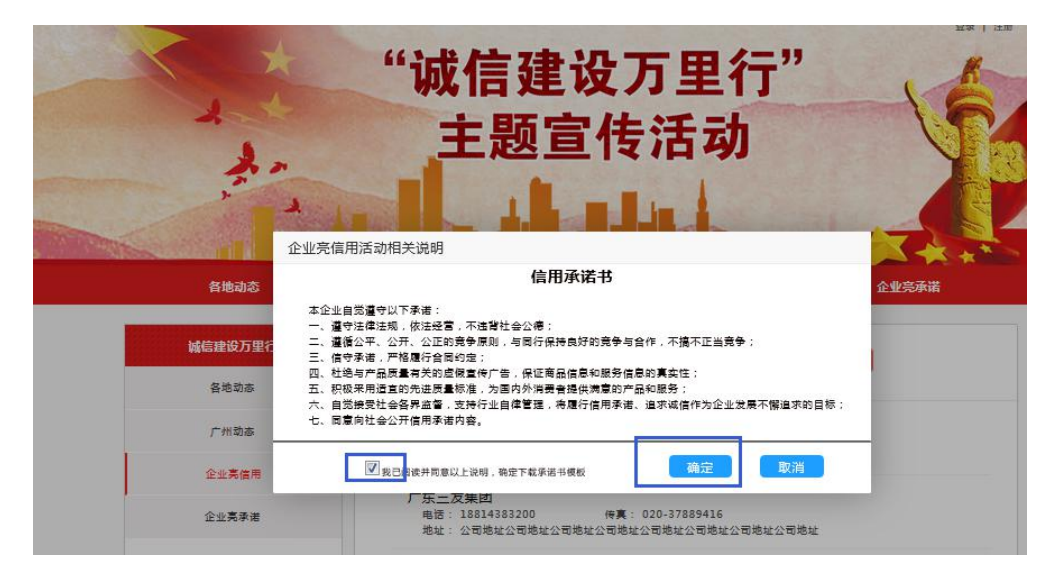

四、使用法人账号登陆"信用广州网",请选择"法人登录"进行登录。

| 它东省统一身份认证平台                |  | 正在登录到 广东省 | 省统一身份认证平台 |
|----------------------------|--|-----------|-----------|
|                            |  | 个人登录      | 法人登录      |
|                            |  |           |           |
|                            |  |           |           |
|                            |  |           | 41 CW     |
|                            |  | 立即注册      | 找回密码/账户   |
| 统一身份认证平台2.0上线啦             |  | Ę         | 録录        |
| 权威认证 , 安全可信                |  |           |           |
| 省约——良心计证亚公士性全国百姓十计证 全国注于计证 |  |           |           |

五、登陆后进入"个人中心",在"我的菜单"栏目中点击"企 业亮信用"按钮。在右侧管理页面中点击"新增"进行企业亮信 用信息填报。

| 首页                 | 信用服务               | 信用公示 | 信用动态   政 | 策法规   专项治理 | 联合艾惩   信用 | ]研究   互动交流 |
|--------------------|--------------------|------|----------|------------|-----------|------------|
| 我的信息               |                    | 企业亮信 | 用管理      |            |           |            |
| 5                  | 2                  | -    |          |            |           | 811 100    |
| ▲▲▲▲▲ ↑人申          | 10 08·48           |      | 提交时间     | 企业名称       | 发布状态      | 操作         |
|                    |                    |      |          | 尚未提交企业信用   | 承诺        |            |
| 我的菜单               |                    |      |          |            |           |            |
| <b>ii</b> (6)      | <b>修</b>           |      |          |            |           |            |
| K信息 信用信息 信<br>申请 申 | 用信息 信用修复<br>请进度 登词 |      |          |            |           |            |
|                    |                    |      |          |            |           |            |

六、同意并确定"信用承诺书"内容,下载企业信用承诺书模板 文档,并进入企业亮信用信息填报页面。

| <b>我的信息</b><br>企业亮信用管理<br><sup>2</sup> 、 <sup>※</sup> 第1・ <sup>2</sup> 年<br>企业亮信用活动相关说明                                                                                                    | 新增          |
|----------------------------------------------------------------------------------------------------|-------------|
| ☆↓☆☆ 信用承诺书                                                                                                    | 1177 Jun    |
| 上次登录:2019-01-30 08     本企业自觉適守以下承诺:     -、遵守法律法规,依法经查,不法背社会公德;     二、遵守法律法规,依法经查,不法背社会公德;     二、遵常公平、次开、公正的货争局则,与同行保持良好的竞争与合作,不搞不正当竞争;     二、建着公平、次开、公正的货争局则,与同行保持良好的竞争与合作,不搞不正当竞争;     二、提着公平、严格履行合同功定;     四、杜绝与字品质量有分的虚智宣传广告,保证背品信息和服务信息的真实性;     五、积采开适宜的先出现重素能能,力多用内外消费者提供满意的广品和服务;     六、目觉接受社会各界监督,支持行业自律管理,将履行信用承诺、追求诚信作为企业发展不懈追求的目标;     七、同愿向社会公开信用承诺内容。                                                                                                    | 47 <b>%</b> |
| ##4 = 10     im/tile.20     im/tile.20 <td></td> |             |

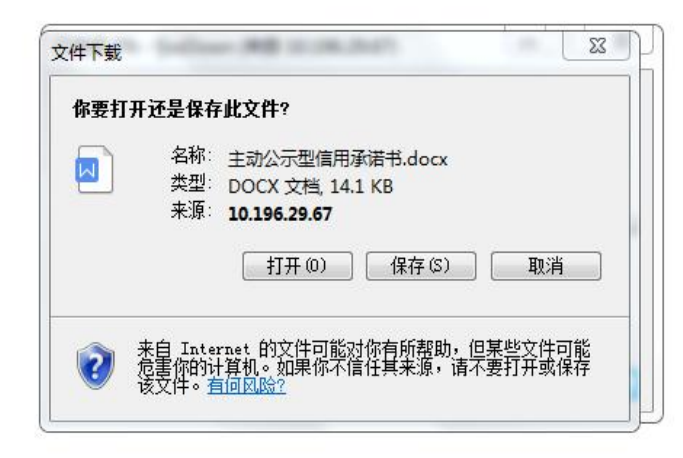

## 七、填写企业信用承诺书并加盖公章,扫描成 pdf 文档形式保存。

八、在"企业亮信用"信息填报页面填写企业相关信息,并上传加盖公章的企业信用承诺书(需以pdf格式上传),保存并提交。

| <b>a</b> .            | Alex Alex 7 10 1757 147 |                         |
|-----------------------|-------------------------|-------------------------|
| *****                 | 本单位保证所續信息真实有效,          | ,如果提供虛假信息的,同意列入本单位的诚信档案 |
| 上次豐碩:2019-02-14 18:19 | 企                       | 业亮信用信息                  |
| 110 <b>9</b> 9        | "企业高称                   |                         |
|                       | ·电透                     | ·传真                     |
| DR DREET              | 增换有望的在前(F-11台图字)        | (南)编写[4]篇号码[4+13(]]图末)  |
|                       | *公司地址                   |                         |
|                       | 建成有公司协议                 |                         |
|                       | *單位介绍                   |                         |
| N NO 8268 -           | 國旗和臺合介绍(24-480年)        |                         |
|                       |                         |                         |
|                       |                         |                         |
|                       | *信用來語书 [下載信用李書申集夜]      |                         |
|                       | ALT SERVICENTER IN DA   |                         |
|                       | 第三方億用报告                 |                         |
|                       | 建上年一张黑三百值中田首(中午田市), 此道  | COULT AND               |
|                       | *企业Logo(该现最多上传一领圈片)     |                         |
|                       |                         |                         |
|                       | +                       |                         |
|                       |                         |                         |
|                       | *产品服务(该项支持上待多张惠片)       |                         |
|                       |                         |                         |
|                       | 1                       |                         |
|                       | T                       |                         |
|                       |                         |                         |
|                       |                         |                         |
|                       |                         |                         |
|                       |                         |                         |
|                       |                         |                         |
|                       |                         |                         |

九、企业的公开承诺内容,经审核通过后在"信用广州-诚信建设万里行-信用承诺-主动公开承诺"中展示。

温馨提示:每个企业仅可参加一次企业亮信用活动。材料提交后 可在"我的菜单"-"企业亮信用"中进行查看、修改。

| 我的信息                                                                         | 企业亮信用管理 |      |      | 新增 |
|------------------------------------------------------------------------------|---------|------|------|----|
| 上次登录: 2019-01-29 15:17                                                       | 提交时间    | 企业名称 | 发布状态 | 操作 |
| 我的菜单                                                                         |         |      |      |    |
| 申请 申请进度 查询     ● 前进度 查询     ● 前进度 查询     ● ① ① ● ① ● ① ● ● ● ● ● ● ● ● ● ● ● |         |      |      |    |
| <b>企</b> 业 英倍<br>用                                                           |         |      |      |    |